# DEPARTMENTAL TIME ENTRY

Step by Step Guide to Submitting Departmental Timesheet via PHATIME

## Things to Know

#### What is Departmental Time Entry?

- Departmental Time Entry is a timesheet entered through Banner via PHATIME.
- It is completed for the following employee types:
- Student Employees (ST)
- Wages of Labor Employees (WG)
- Inactive Employees (as needed)

#### Who completes departmental time entry?

- The primary Timekeeper is designated to enter hours worked for Student and Wages of Labor employees a specific Organization/Budget Unit.
- A Proxy Timekeeper is designated to enter timesheets in the event of the primary timekeeper's absence.

\**NOTE* – *If the proxy timekeeper extracts the record first, the primary timekeeper can not change or submit time entry.* 

#### When is departmental time entry due?

- Timesheets are submitted for every pay period according to the Web Time Policy.
- All Payroll schedules are located on the Payroll website
- All documentation for student workers & wages of labor employees are to be kept in the department.

### Entering Departmental Timesheets

#### 1. Log into Banner

#### 2. Type **PHATIME** in the search field & **Enter**.

#### 3. Enter the following fields:

- Proxy For (if applicable)
- Organization Enter the Timekeeping Org
- Transaction Status Not Started to extract timesheets
- Payroll ID BW or MN
- Payroll Number Enter the payroll number

#### 4. Click Go to extract all records at once.

#### OR

Tab to extract one record.

| 14 | Ain .   |     |
|----|---------|-----|
|    | PHATIME |     |
|    | FIANNE  |     |
|    |         | 100 |

| ×     | @ ellucian       | Electronic Approvals of Time Entry PHATIME 9.3.14 (PROD)                                                         |              |       | Å          | * |
|-------|------------------|----------------------------------------------------------------------------------------------------|--------------|-------|------------|---|
|       | User ID:         | SARPYC Proxy For: Select who you are proxy for                                                                   |              |       | Go         |   |
|       | Superuser:       | Entry by: * Time Sheet                                                                                           |              |       |            |   |
| Time  | Entry Method: *  | Department  COA: * N                                                                                             |              |       |            |   |
|       | Organization:    | Transaction Status: * Not Started                                                                                |              |       |            |   |
|       | Year: *          | 2021 Payroll ID:                                                                                                 |              |       |            |   |
| P     | ayroll Number:   |                                                                                                    |              |       |            |   |
| Get S | Started: Complet | te the fields above and click Go. To search by name, press TAB from an ID field, enter your search criteria, and | l then press | ENTER | <b>२</b> . |   |

## 5. Click Yes to extract timesheets on the pop-up in the right top corner.

#### 6. Jobs Section –

- a. Highlight the appropriate employee
- b. Alt+Pg Down to enter the Time Entry section.

#### 7. Time Entry section –

- a. Enter the appropriate earn code or choose from the dropdown menu.
- b. Tab to the appropriate day & enter the hours for each day. *NOTE Time should be entered in half hour increments.*
- 8. After all hours have been entered and the status is In Progress, click Tools, then Submit Time for Approvals.
- 9. Complete the steps above for each employee.

| Organization: 311111 Business Affairs Transaction Status: In Progress Year: 2021 Payroll ID: BW Bi-Weekly<br>Payroll Number: 20 09/20/2021 to 10/03/2021 |              |      |                       |         |                   |                   |           |          |               |               |               |               |               |               |    |
|----------------------------------------------------------------------------------------------------|--------------|------|-----------------------|---------|-------------------|-------------------|-----------|----------|---------------|---------------|---------------|---------------|---------------|---------------|----|
| • JOBS                                                                                                    |              |      |                       |         |                   |                   |           |          |               |               |               |               |               | 0             | 11 |
| ID Last Name                                                                                                    |              | Name | First Nan             | ne      | Position          | Suffix            | Suffix    |          | Status        |               |               | Method        |               |               |    |
|                                                                                                    |              |      |                       |         | ST0120            | 00                |           | In Progr | 955           |               | (             | Department    |               |               |    |
|                                                                                                    |              |      |                       |         |                   |                   |           |          |               |               |               |               |               |               |    |
| TIME ENT                                                                                                    | TRY          |      |                       |         |                   |                   |           |          |               |               |               |               |               | 6             | 1  |
| Earn *                                                                                                    | Earn Descrip | tion | Time In<br>and<br>Out | Shift * | Special<br>Rate * | Hours or<br>Units | Totals by | Earn     | Mon<br>Sep 20 | Tue<br>Sep 21 | Wed<br>Sep 22 | Thu<br>Sep 23 | Fri<br>Sep 24 | Sat<br>Sep 25 |    |
|                                                                                                    |              |      |                       |         | 0.000000          |                   |           |          |               |               |               |               |               |               |    |
|                                                                                                    |              |      |                       |         |                   | Tota              | 1         |          |               |               |               |               |               |               | -  |

Extract Process

Do you want to extract time to begin time entry?

Yes

No

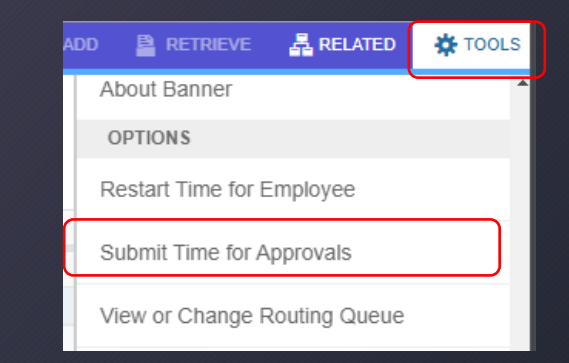

### Other Options from TOOLS

#### Exit Without Submitting

Exit without submitting for approval. This leaves the record in an "In Progress" status and is not submitted for approval.

#### Restart Time for Employee

Choose *Restart Time for Employee* to remove all entry done for the pay period and restart the timesheet.

#### View or Enter Comments

Comments should only be used to communicate posting time and attendance that did not meet payroll deadlines. Example of Comments that may be entered: "Entered x hrs from previous pay period"